ForstCE - Anleitung für GPS Empfang mit Windows Mobile 6.5 Geräten

Es ist eine zusätzliche Software zur Erstellung eines virtuellen Com Port notwendig. Hier die Einstellungen für das Tool GPS Gate. Es wird ein kostenpflichtiger <u>Lizenz Schlüssel</u> für GPSGate Express benötigt.

- 1. Einstellung in Windows Mobile System GPS
  - a. GPS automatisch verwalten (empfohlen) Häkchen setzen

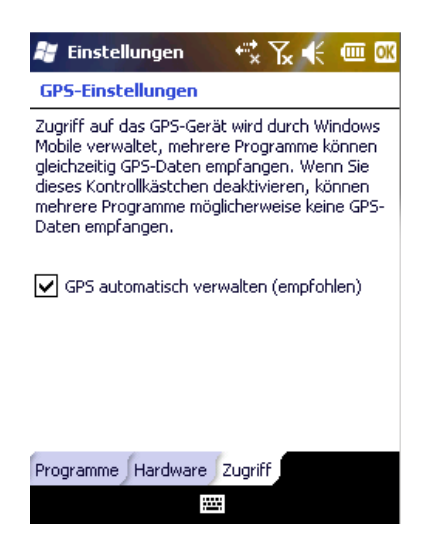

2. GPS Gate für Windows Mobile installieren

b.

- a. <u>http://update.gpsgate.com/install/GpsGatePPC.ARM.CAB</u> Die Datei auf das Gerät kopieren und dort ausführen
- 3. Die Anweisung zum Einstellen des virtuellen Com Port

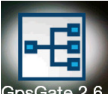

a. Unter Programme GpsGate GpsGate 2.6 starten, es erscheint ein Auswahlmenü, dann auf Settings gehen und dort unter Input WM GPS auswählen. Um Strom zu sparen sollten die zwei Häkchen bei Advanced gesetzt sein. Um dies tun zu können muss zuerst im Reiter Advanced der Button gedrückt werden.

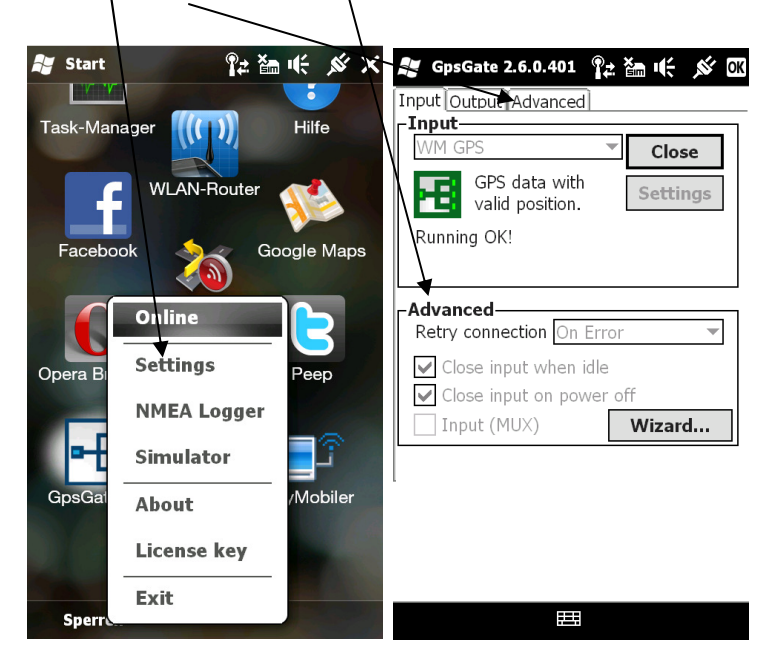

c. Danach unter dem Reiter Output einen Virtuellen COM Port hinzufügen. In der Auswahlliste einen freien Port auswählen, COM 7 oder 9. Dann erscheint unter Active output der Virtuelle Com Port. Diese Port Nummer muss nun in ForstCE unter Optionen eingestellt werden. Die Baudrate auf 9600 einstellen.

|                                                                                                    | ₩ Gncoto 2.6.0.401 ®→ ×> 14 tuu M        |
|----------------------------------------------------------------------------------------------------|------------------------------------------|
| Input Output Advanced   Add output ✓ ✓   Virtual COM Port ✓ Add   More options are available under the Advanced tab ✓ | Port settings-<br>Virtual port<br>COM3 ▼ |
| - Active output<br>GpsGate Direct<br>Virtual COM7                                                                     | -For advanced users only:                |
| Click on an item for info. <b>Remove</b>                                                                              | Cancel OK                                |
|                                                                                                    |                                          |

d.

| <b>:</b> |  |
|----------|--|
|          |  |

- e. Tipps finden Sie auch hier unter http://gpsgate.com/support/client\_users\_guide\_wm
- f. Lizenzschlüssel kaufen unter folgenden Adressen bezogen werden <u>http://gpsgate.com/purchase/gpsgate\_standard\_license</u> <u>http://gpsgate.softonic.de/pocketpc</u>